## 國立彰化師範大學附屬高級工業職業學校

## 114 年度國教署防範惡意電子郵件

## 社交工程演練計畫注意事項

114-04-23

- 壹、演練說明:
  - 演練期間:114年5月至同年11月止,期間辦理2 次演練。
  - 2. 演練方式:每次演練作業,依演練對象提交之參與人員名單,按人員類型隨機選取 35 人為受測人員,未滿 35 人者則全數列入。主管人員被挑選為受測人員原則佔參與人員總數 30%以上(主管類型如有不足 30%則視情況調 整),每次測試會針對每位受測人員寄送 4 封(含)以上社交工程演練測試郵件。
  - 3. 社交工程演練郵件型態:以偽冒公務、個人或公司行號等名義,發送社交工程演練郵件給受測人員,包含3種不同郵件,主題分別為八卦、休閒、保健、財經、新奇、時事、模擬等類型實際社交工程郵件,包含社交工程郵件開啟、內文連結網址開啟、附件檔案開啟等社交工程樣態。
  - 4. 本校承辦人窗口:資安小組廖茂松,分機 207 或 223

## 貳、評量標準

一、演練評量項目(各次演練作業,各演練對象分別計算)

- (一)社交工程郵件開啟率
  - 由國教署統一計算,計算方式:參與單位開啟 演練郵 件人數/參與單位總受測人數。
  - 2.郵件透過預覽或點開方式開啟,且信件內文之 圖片 亦完成下載,始認定為誘騙成功。
- (二)社交工程郵件連結點閱率
  - 由國教署統一計算,計算方式:參與單位點選 演練郵 件內文連結網址之人數/參與單位總參 與人數。
  - 2. 參與人員點選郵件內文中之連結網址,將被記錄為遭誘騙成功。同封郵件內文如包含多個連

結,參與人員不論點選幾個都將記錄為1次。
3.因將來路不明的危險信件轉寄給他人會造成更大傷害,故這類行為所導致之郵件開啟、連結點選,將列入轉寄者之受測紀錄。

- (三)社交工程郵件附件開啟率
  - 由國教署統一計算,計算方式:參與單位開 啟演練郵 件附件之人數/參與單位總參與人 數。
  - 2. 參與人員開啟郵件內文中之夾檔附件,將被 記錄為 遭誘騙成功。同封郵件參與人員不論 點選幾次附檔,都將記錄為 1 次。
  - 因將來路不明的危險信件轉寄給他人會造成 更大傷害,故這類行為所導致之郵件開啟附 檔,將列入轉寄者之受測紀錄。
- 二、演練目標
- (一)社交工程郵件開啟率:各次演練作業,各演 練對象開啟率應低於 10%(含)。
- (二)社交工程郵件連結點閱率:各次演練作業, 各演練對象點選率應低於 6%(含)。
- (三)社交工程郵件附件開啟率:各次演練作業, 各演練對象附件開啟應低於 2%(含)。
- 參、演練結果
  - 一、由國教署彙整及統計各次演練結果,於作業完成後 一個月內,將執行情形及成果報告送交教育部;演 練成果報告之概要,亦將函送各參與對象。
  - 二、社交工程演練完全由國教署主持,所有的演練記錄 皆存放在國教署,國教署會將演練結果呈報教育 部,人員誤點演練信件都會有個人記錄,請師長同 仁多加注意自身權益。
  - 三、誤點演練測試信件師長同仁將依國教署規定提報改 善計畫進行教育訓練。
- 肆、注意事項
  - 一、請務必將教育雲電子信箱預設信件讀取方式(包含使 用其他收信軟體)改為『純文字』,降低風險!
  - 二、禁止將教育雲公務信箱『轉寄』至其他私人信箱。

- 三、手機欲收教育雲信件請使用 Mail2000 APP 收信,勿 使用手機內建軟體收信。
- 四、何謂電子郵件社交工程?可參閱彰師附工社交工程 演練專頁相關說明,網址: https://sites.google.com/gmail.sivs.chc.edu.tw/social-engineering/
- 五、點閱信件前,請多注意該信件是否為您所要之信 件,不要因好奇而點閱。

伍、對於防範電子郵件社交工程,一般使用者可多注意以 下細節。

郵件讀取:

 1.檢查確認寄件者(是否為認識的人或業務需要)。
2.檢查確認郵件主旨(是否為奇怪的主旨或與寄件者 不搭配)。

3. 不輕易開啟郵件中的超連結以及附件。

4. 重要檔案可雙方約定密碼, 並對檔案加密後傳送。

5. 開啟超連結或檔案前,確認對應軟體(如

Windows、IE、Office)都保持在最新的修補狀態。

6. 檢查是否有必要提供個人資訊。

7. 若懷疑郵件來源,透過電話或其它方式向寄件人於
開啟前確認。

轉信或寄信:

1. 未經查證之訊息, 不要轉寄。

 2.轉寄郵件前先將他人郵件地址刪除,避免別人郵件 地址轉寄出去。

寄送郵件給群體收件者時,應將收件者列在密件副件,以免收件人資訊外洩。

4. 勿將公務信件轉寄私人電子信箱地址。

變更收信軟體的設定,也可以提高安全性。

1. 不要自動下載圖檔。

2. 關閉郵件預覽功能。

3. 以純文字開啟郵件。